## Konfigurácia bezdrôtovej siete EDUROAM v ANDROID

 Otvorte si nastavenia telefónu a následne vyberte WiFi pripojenia. Vyberte WiFi sieť EDUROAM. Do políčka identita zadajte Váš jedinečný login vo formáte aalllaa@tuke.sk a heslo, ktoré ste si nastavili na <u>identity.tuke.sk</u>. Certifikát certifikačného úradu nastavte na Dôvera pri prvom použití (TOFU). Ak tam taká možnosť nie je, zvoľte Neoveriť.

| 9:04 🌻 🖪 🕵 🔸    |                 | <b>第</b> 考 즉, 약 대 65% 🖬 |
|-----------------|-----------------|-------------------------|
| < eduroam       | 1               |                         |
| Identita        |                 |                         |
| aa111aa@tuke    | .sk             |                         |
|                 |                 |                         |
| Heslo           |                 |                         |
| •••••           |                 | Ĩ                       |
| ×               |                 | <u> </u>                |
| Vybrať certifik | át              | ~                       |
| Používať systé  | mové certifikát | ty                      |
| Dôvera pri prv  | om použití (TO  | FU)                     |
| Neoveriť        |                 |                         |
|                 |                 |                         |
|                 |                 |                         |
|                 |                 |                         |
|                 |                 |                         |
|                 |                 |                         |
|                 |                 |                         |
|                 |                 |                         |
| 111             | 0               | <                       |

 Následne cez Zobraziť ďalšie prejdite na obrazovku, kde zvoľte Metódu EAP na PEAP Overovanie fázy 2 na MSCHAPV2.

| 9:03 🖪 🗟 💰 🔸                         | 黛 參 🖘 蹚 📶 65% 🛢 |   |  |
|--------------------------------------|-----------------|---|--|
| < eduroam                            |                 |   |  |
| Metóda EAP<br>PEAP                   |                 |   |  |
| Overovanie fázy 2<br>MSCHAPV2        | 2               |   |  |
| Anonymná identita                    |                 |   |  |
|                                      |                 | * |  |
| IP – nastavenia<br>DHCP              |                 |   |  |
| Proxy<br>Žiadny                      |                 |   |  |
| Meraná sieť<br>Zistiť automaticky    |                 |   |  |
| Typ adresy MAC<br>Náhodná adresa MAC |                 |   |  |
|                                      | Pripojiť        |   |  |
| 111                                  | 0               | < |  |

## 3. Potvrďte tlačítkom Pripojiť a schváľte dôveru certifikátu Áno, pripojiť:

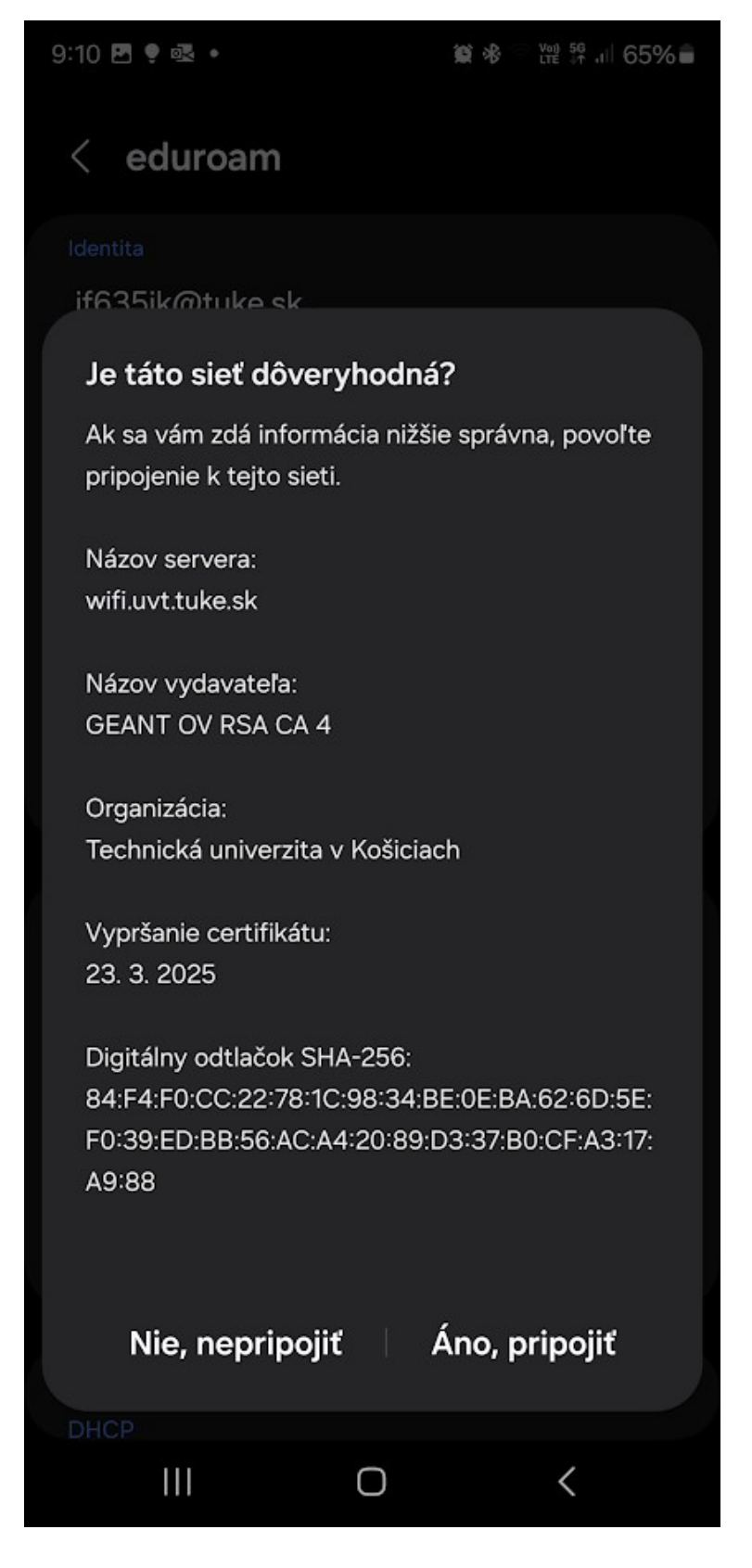